## **Kurzanleitung ISOBUS-Dokumentation (TC-GEO)**

JOHN DEERE

ISG-Kaiserslautern

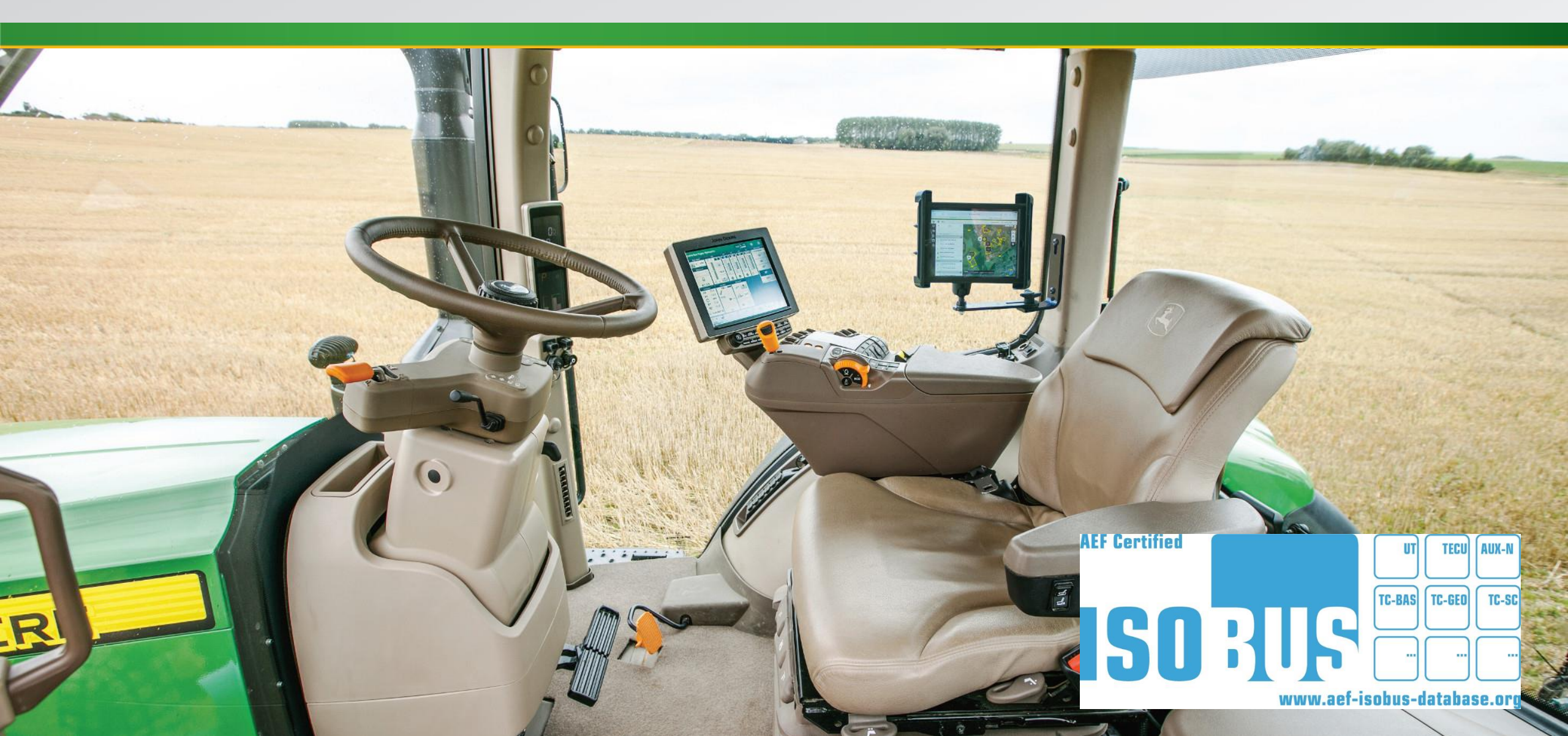

# Was ist die ISOBUS-Dokumentation (TC-GEO)?

Das 4240 Universal-Display, das 4640 Universal-Display, das 4200 CommandCenter<sup>™</sup>-Display und das 4600 CommandCenter<sup>™</sup> V2-Display unterstützen jetzt die TC-GEO-Funktionalität der Agricultural Industries Electronics Foundation (AEF). Diese Funktionalität bietet **direkten Import, Export sowie die Bearbeitung und Erstellung neuer Aufgaben im ISO-XML-Format**. Das ermöglicht einen einfachen Datenaustausch zwischen Displays von John Deere und Dritten sowie zwischen Displays von John Deere und Farmmanagement-Software von Dritten mit einem USB-Stick.

Die nachfolgenden Informationen können in Taskdata importiert werden:

- Kunde, Betrieb und Feld
- Feldgrenzen
- Produkte
- Erntegut (einschließlich Sorten)
- Ausbringkarten
- Fahrer
- Aufgaben
- Kommentare

Die nachfolgenden Informationen können aus Taskdata exportiert werden:

- Kunde, Betrieb und Feld
- Feldgrenzen
- Produkte
- Erntegut (einschließlich Sorten)
- Geografisch codierte Dokumentationsdaten (Ausbringmengenkarten und Summen)
- Fahrer
- Aufgaben
- Kommentare

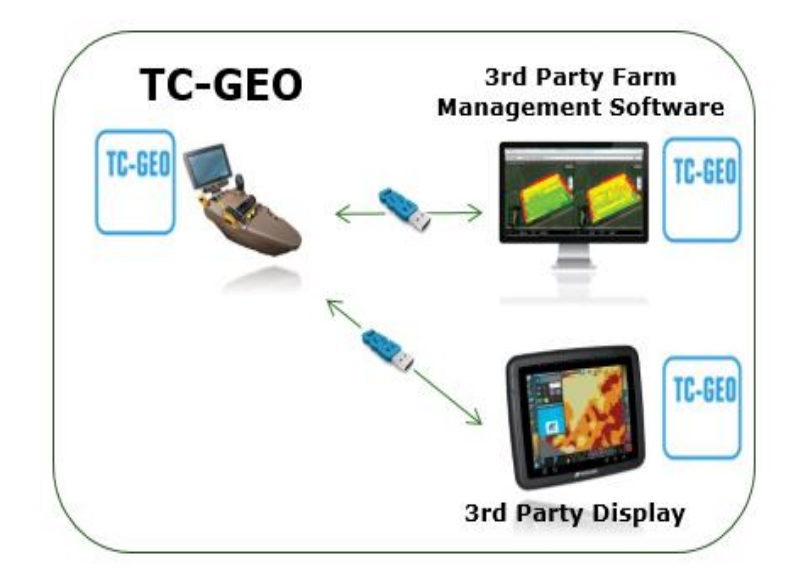

HINWEIS: ISOBUS-Dokumentation TC-GEO funktioniert momentan nur mit Anbaugeräten, die AEF TC-GEO erfüllen. Die Dokumentation virtueller Anzeigen an Mähdreschern von John Deere ist derzeit noch nicht möglich. Die ISOBUS-Aufgaben-App ist ab dem Software-Update 18-2 nicht mehr verfügbar (TC-BAS-Standard ist Teil des TC-GEO-Standards). Die Funktionalität ISOBUS-Dokumentation ist in der App zur Arbeitseinstellung enthalten. Der Kunde muss entscheiden, ob er im John Deere Eigentümermodus oder im ISOBUS-Dokumentationsmodus aufzeichnen lassen will. Drahtlose Datenübertragung, DataSync und Datenaustausch auf dem Feld sind im ISOBUS-Dokumentationsmodus nicht verfügbar.

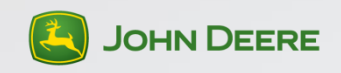

## Welches Display und welche Aktivierung sind erforderlich?

#### **Kompatible Displays:**

- 4200 CommandCenter™
- 4600 CommandCenter<sup>™</sup> V2
- 4240 Universal-Display
- 4640 Universal-Display

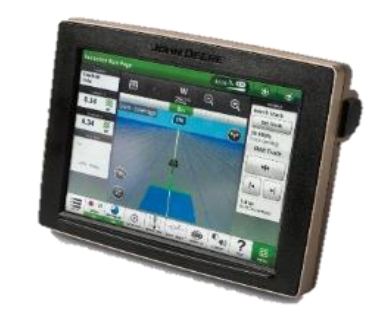

#### **Erforderliche Aktivierungen:**

- Universal Premium 1.5/2.5- oder Universal Ultimate 2.5-Aktivierung
- CommandCenter<sup>™</sup> Premium 1.5/2.5- oder Ultimate 2.5-Aktivierung

## **Kompatible Anbaugeräte**

- Alle ISOBUS-Anbaugeräte, die AEF ISOBUS TC-GEO erfüllen, sind kompatibel.
- Alle AEF ISOBUS TC-GEO-zertifizierten Anbaugeräte finden Sie in der AEF-Datenbank: <u>https://www.aef-isobus-database.org</u>
- Das System ist abwärts kompatibel mit TC-BAS-verträglichen Anbaugeräten.
- Virtuelle Anzeigen (nicht-ISOBUS-Anbaugeräte) werden nicht unterstützt.

| TC-GEO |  |
|--------|--|
|        |  |

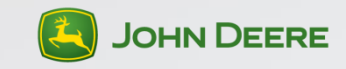

## Taskdata-Ordner auf einem USB-Stick hinzufügen

| r 🕨 Wechseldatenträger (D:) 🕨 |                                                                   |
|-------------------------------|-------------------------------------------------------------------|
| ht Extras ?                   |                                                                   |
| ben für 🔻 Neuer Ordner        | Name                                                              |
| A DE TASKDATA                 | TASKDATA.XML                                                      |
|                               | Taskdata, die in Dritt-<br>Farmmanagement-Softw<br>erstellt wurde |

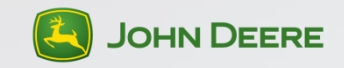

### **ISO-XML-Aufgabe/Setup-Daten mithilfe eines USB-Sticks** importieren

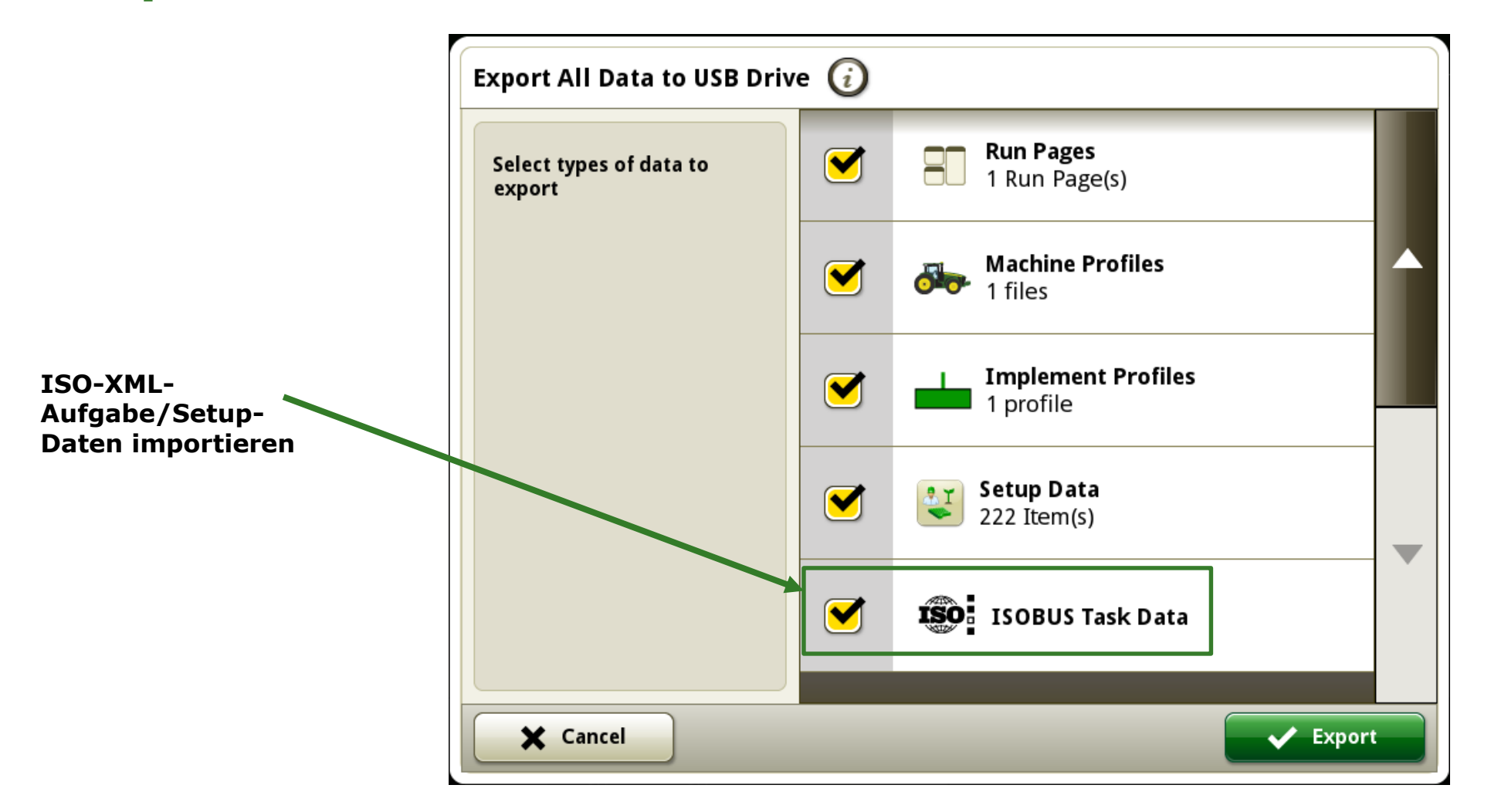

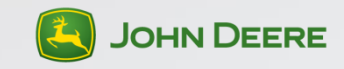

### **Zwischen John Deere-Dokumentation und ISOBUS-Dokumentation wechseln**

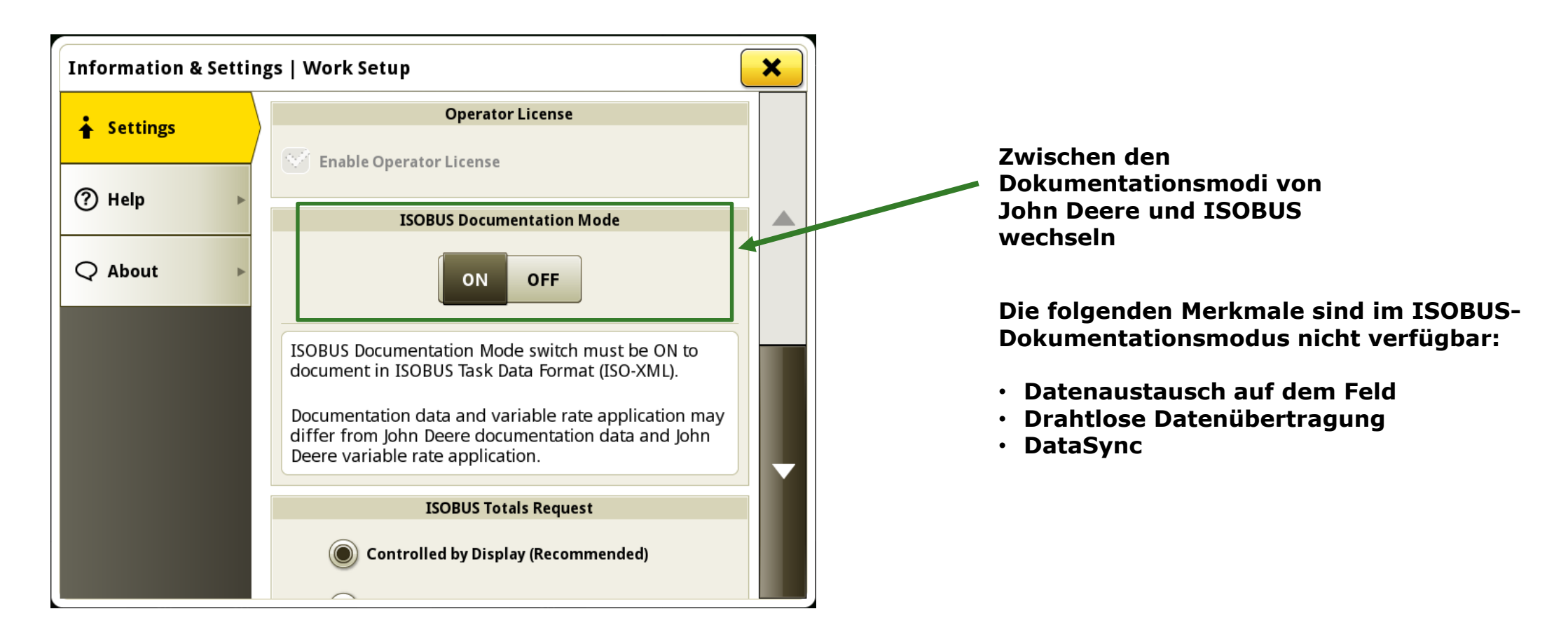

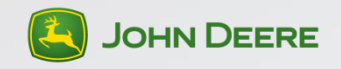

## Wo sind die Taskdata zu finden?

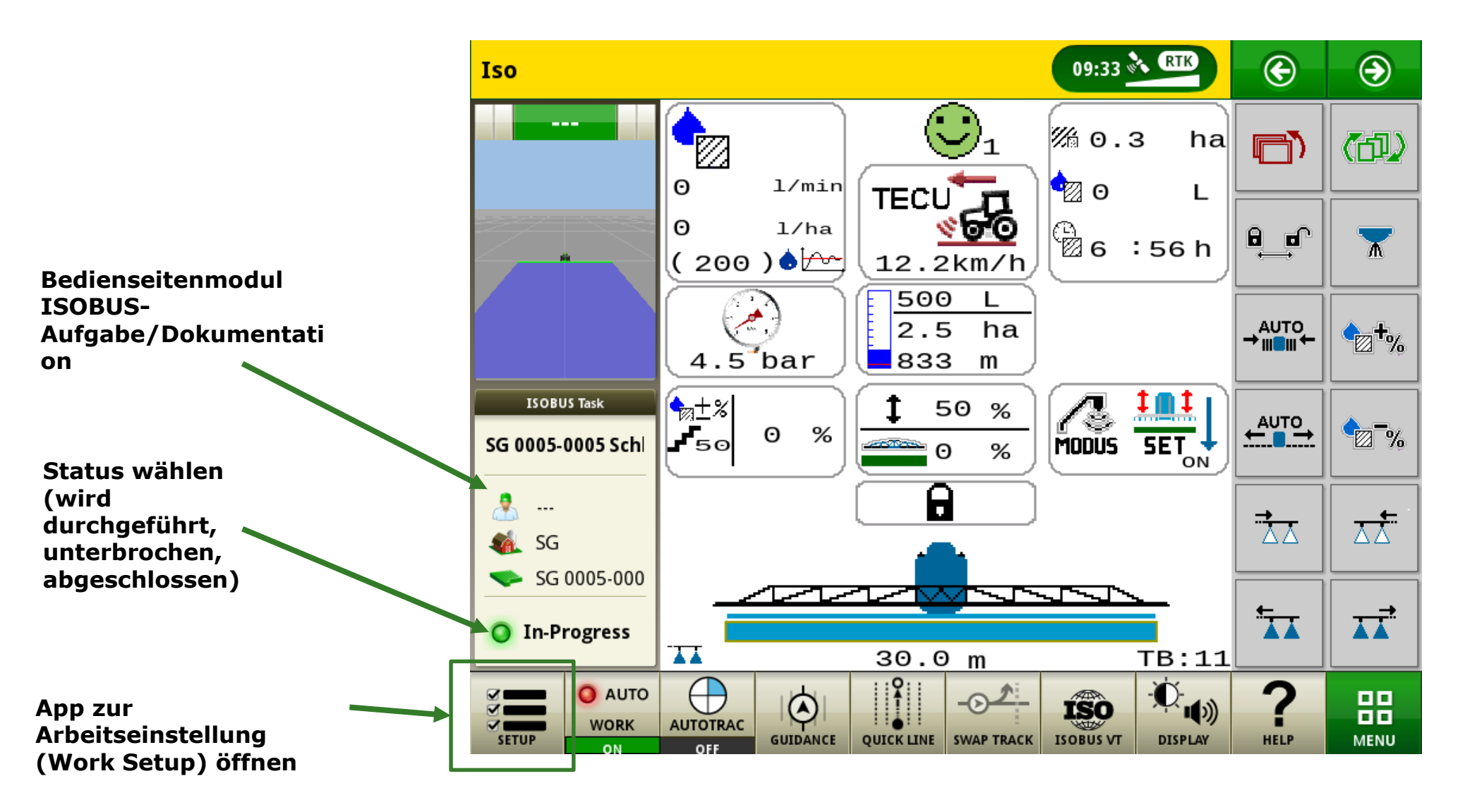

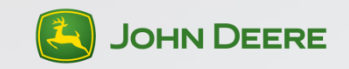

## **Arbeitseinstellungs-App im ISOBUS-Dokumentationsmodus**

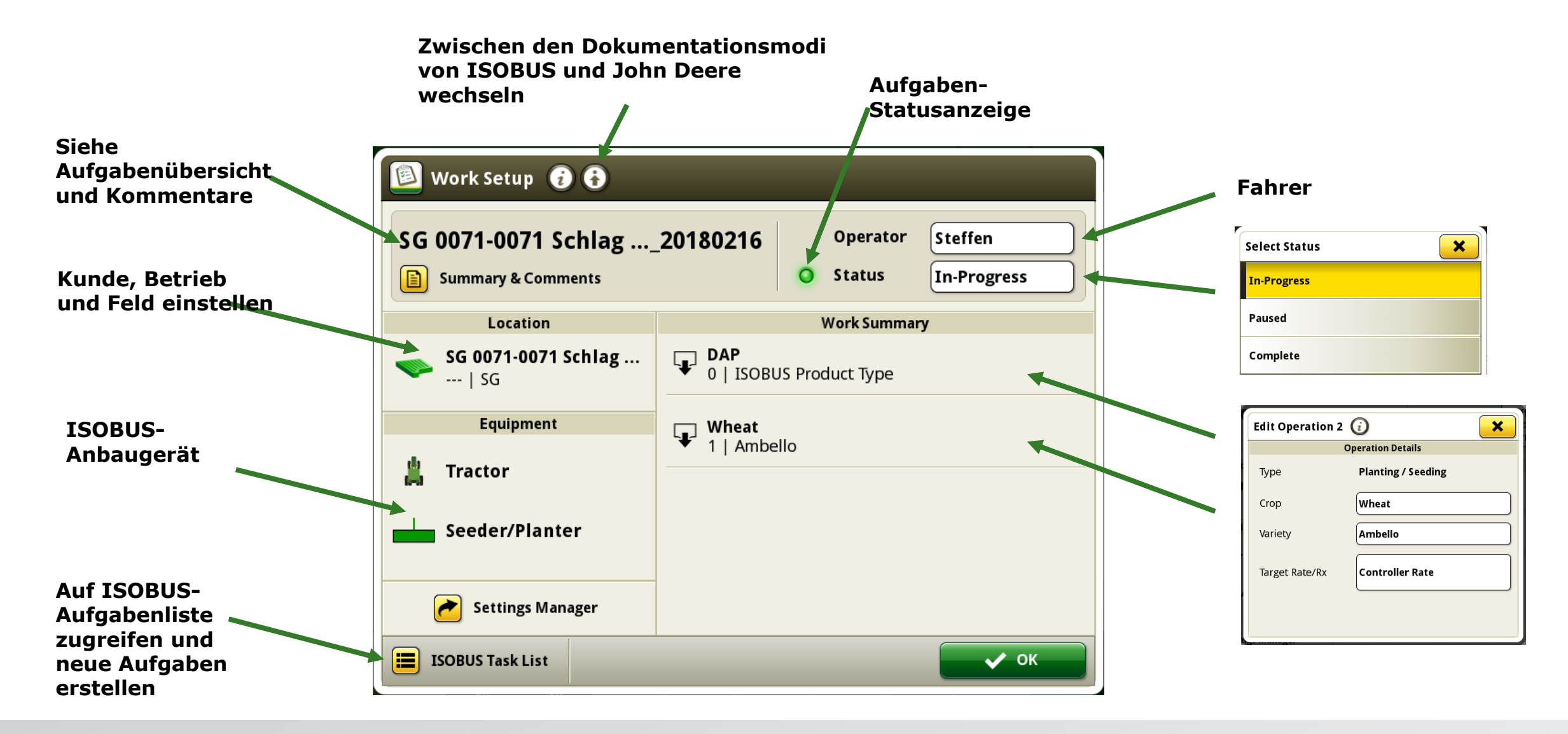

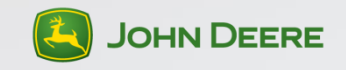

## **ISOBUS-Aufgabenliste**

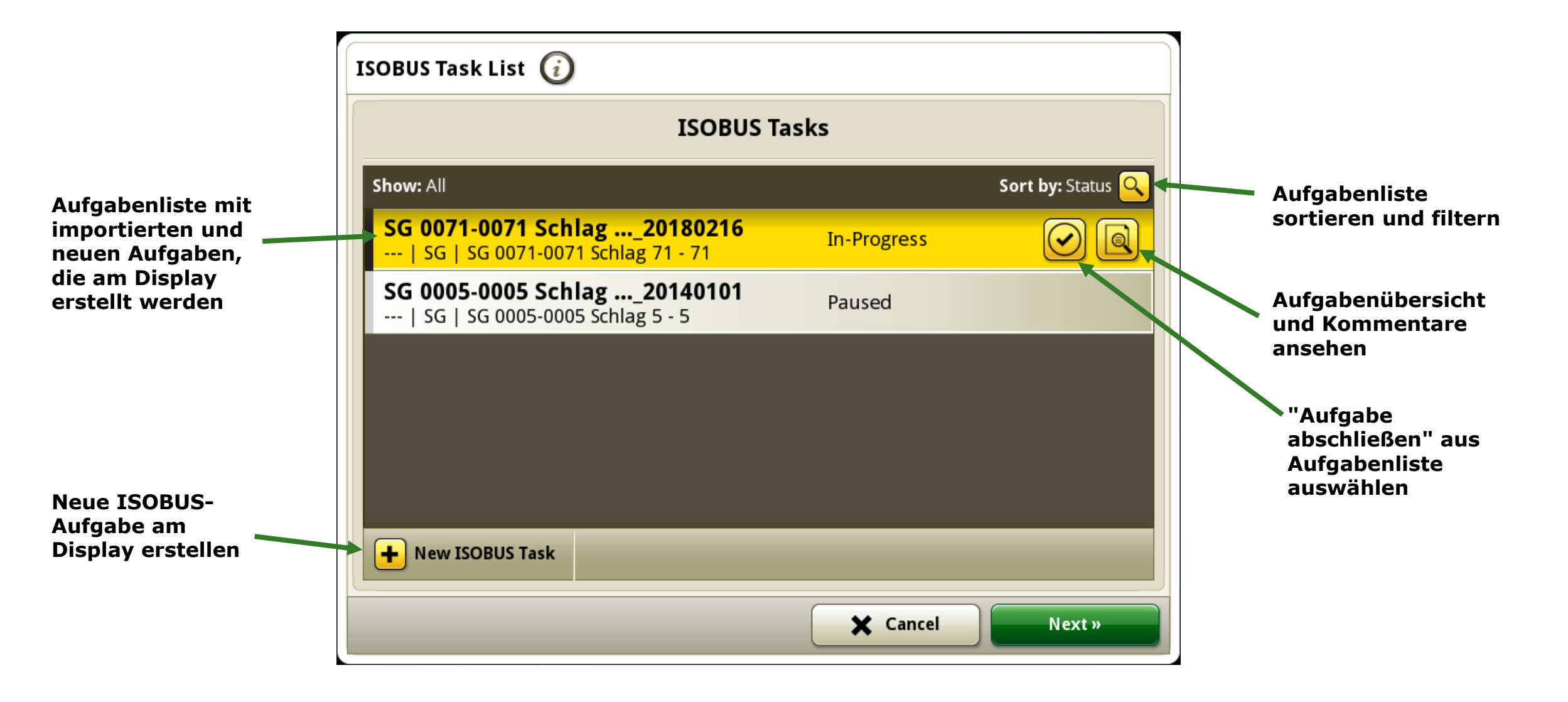

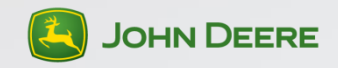

## **ISOBUS-Aufgabendetails**

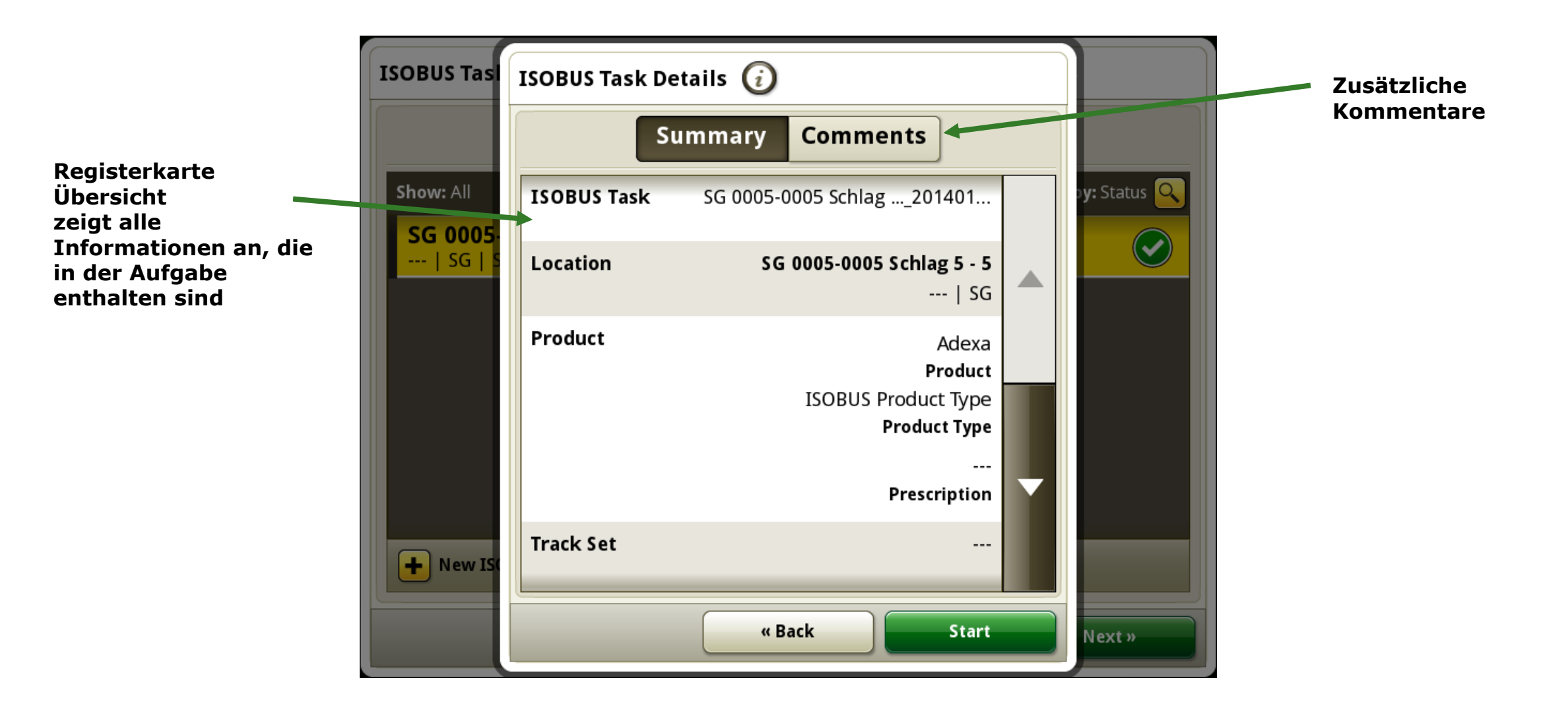

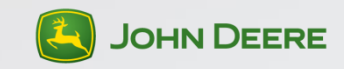

# Einstellungen/Änderungen

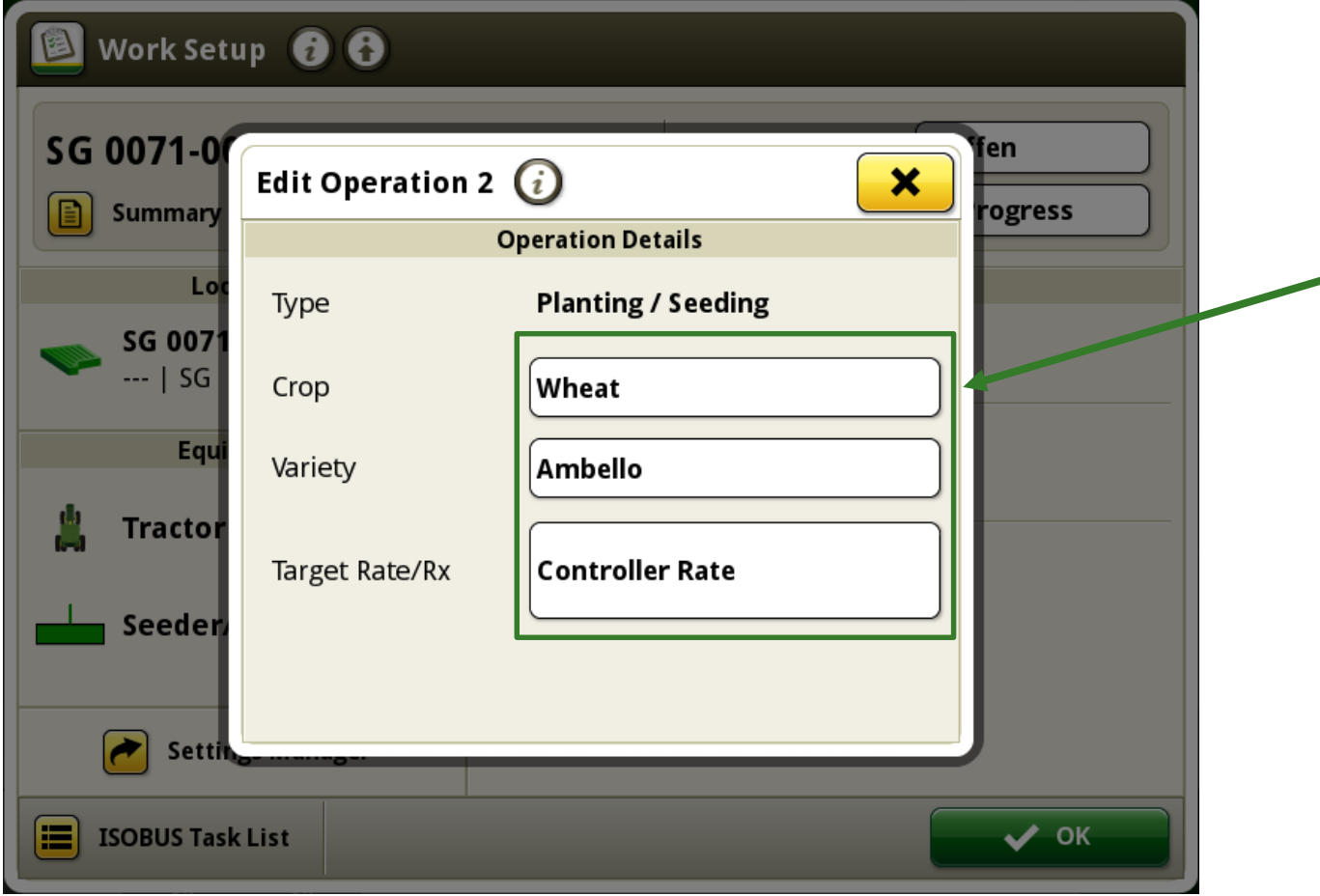

Diese Daten werden in TaskData importiert, können aber geändert werden.

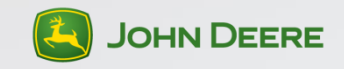

#### Gesamtwerte Arbeit einschließlich ISOBUS-Aufgaben-Gesamtwerte

| 🖳 Work Totals 🥡    |                                                                    | ×                   | 🖳 Work Totals 🥡    |                                                                    | ×                   |
|--------------------|--------------------------------------------------------------------|---------------------|--------------------|--------------------------------------------------------------------|---------------------|
| Field Totals       | SG 0071-0071 Schlag20180216<br>SG 0071-0071 Schlag 71 - 71<br>  SG | Contemporation Edit | Field Totals       | SG 0071-0071 Schlag20180216<br>SG 0071-0071 Schlag 71 - 71<br>  SG | Contemporation Edit |
| ISOBUS Task Totals | Planting/Seeding                                                   |                     | ISOBUS Task Totals | Equipment                                                          |                     |
|                    | Application Total Mass                                             | <b>27</b> kg        |                    | Total Area                                                         | <b>0,18</b> ha      |
|                    | Total Area                                                         | <b>0,18</b> ha      |                    | Effective Total Distance                                           | <b>0</b> m          |
|                    |                                                                    |                     |                    | Ineffective Total Distance                                         | <b>0</b> m          |
|                    |                                                                    |                     |                    | Effective Total Time                                               | 00:00               |
|                    |                                                                    |                     |                    | Ineffective Total Time                                             | 00:00               |
|                    |                                                                    |                     |                    |                                                                    |                     |

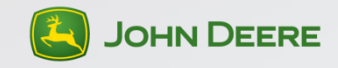

## **ISOBUS-TaskData auf einen USB-Stick exportieren**

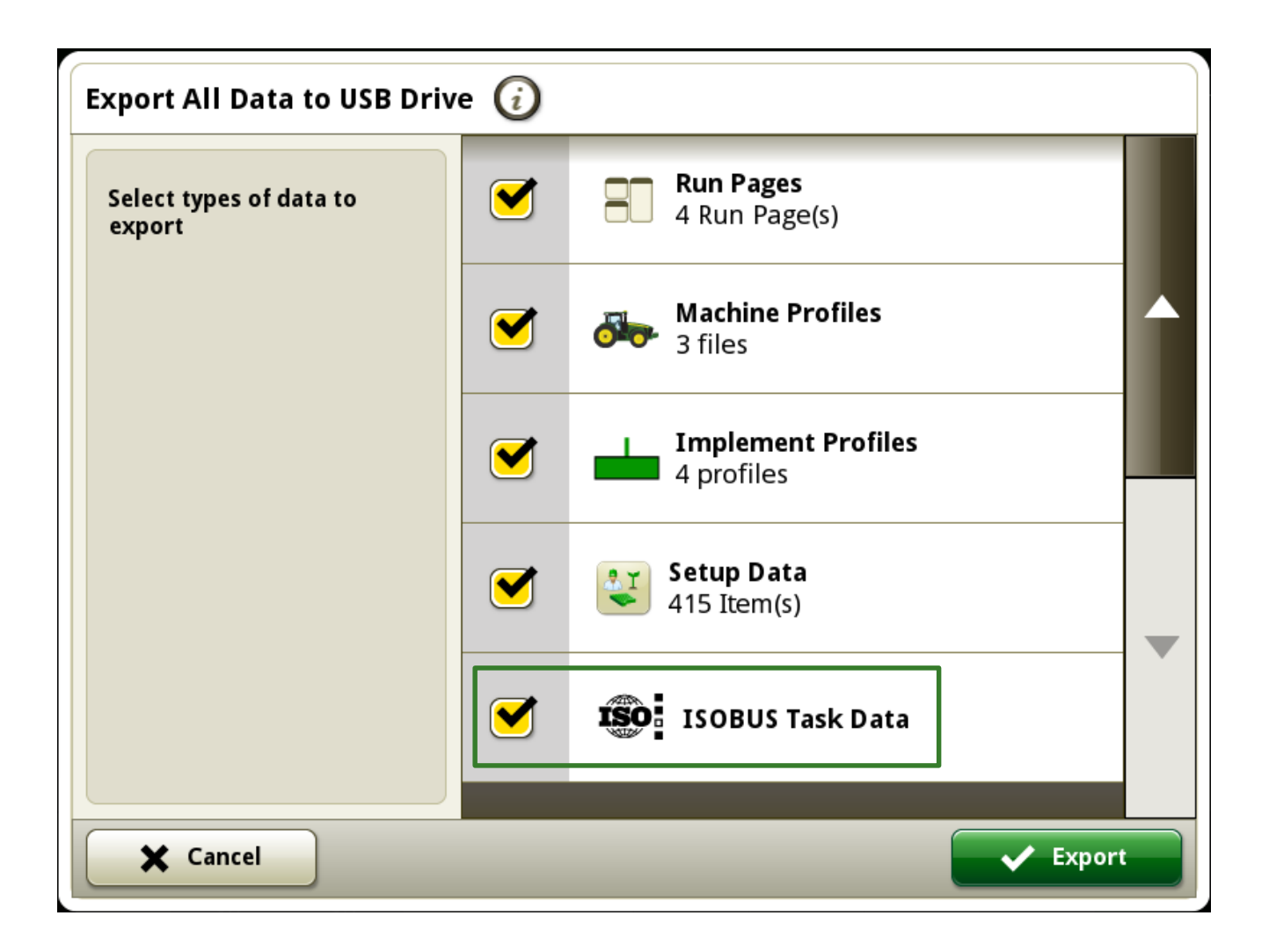

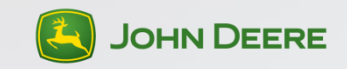

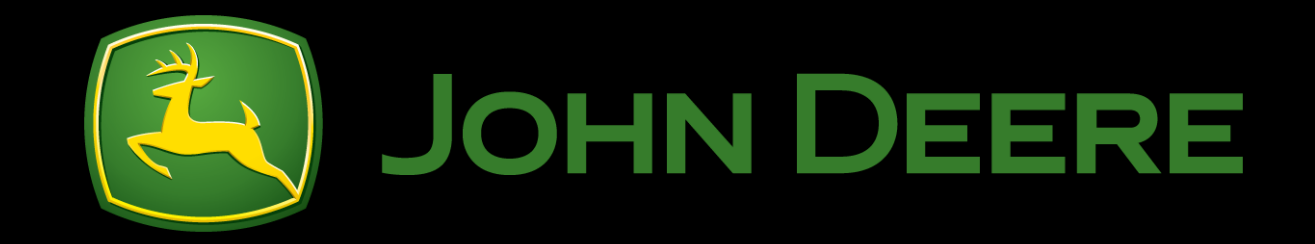